## Windows11 初期設定手順

## 1. 初期設定作業における注意点等

- (1) 初期設定中は電源(コンセント)に接続した状態で行ってください。
- (2) インターネット環境が必要です。
- (3) この手順で説明している内容・項目は一例(参考例)です。 設定項目・箇所によっては、ご自身の環境に合わせる必要があり、任意の設定が可能な箇所もございます。

## 2. 初期設定方法

| (1) 国または地域の設定画面が表示されるの<br>で、「日本」が選択されていることを確認す<br>る。                                                        | 国または地域はこれでよろしいですか?                                                                                                    |
|----------------------------------------------------------------------------------------------------|----------------------------------------------------------------------------------------------------|
| (2) キーボードレイアウトに「Microsoft                                                                                   | ←<br>これは正しいキーボード レイアウトま                                                                                                    |
| IME」が選択されていることを確認する。                                                                                        | Садлодат стритича<br>Кадлодат стритича<br>Визнански казантект.<br>Метанов IME                                                                                                    |
| <ul><li>(3) 2 つ目のキーボードレイアウトの画面になるので「スキップ」をクリックする。</li></ul>                                                 | ←<br>2 つ目のキーボード レイアウトを追加<br>しますか?                                                                                                    |
|                                                                                                    | 11000000000000000000000000000000000000                                                                                                    |
| (4) Wi-Fi 接続の画面が表示されたら、接続し<br>たいアクセスポイントの「自動的に接続」に<br>チェックを入れ、「接続」をクリックする(有<br>線 LAN に接続している場合は表示されな<br>い)。 | AryhOr-Orc接続しましょう。<br>なななな変にないない。インシークトは、ほういる。それやしてより、彼らいでな、こ<br>なたまれんし、2006年の1<br>でのでのでのでのでのでのでいた。<br>でのでいたは、ハインシークトは、ほういる。それやしてより、彼らいでな、<br>のでのでいたのでいた。<br>このでいたのでいた。<br>たいたまれんし、2006年のでした。<br>でのでいたのでいた。<br>たいたまれんし、2007年のでした。<br>していたまれんし、2007年のでした。<br>たいたまれんし、2007年のでした。<br>たいたまれんし、2007年のでした。<br>たいたまれんし、2007年のでした。<br>たいたまれんし、<br>たいたまれんし、2007年のでした。<br>たいたまれんし、<br>たいたまれんし、<br>たいたまれたたまれんし、<br>たいたまれんし、<br>たいたまれんし、<br>たいたまれんし、<br>たいたまれたたまれんし、<br>たいたまれたたまたたまれんし、<br>たいたまれんし、<br>たいたたまれんし、<br>たいたまれんし、 |

| (5) アクセスポイントの「セキュリティキ<br>ー」を入力し、「次へ」を選択する。    | Arybo-October Baber<br>Arybo-October<br>Arybo-October<br>Arybo-October<br>Arybo-October<br>Arybo-October<br>Arybo-October<br>Arybo-Arybo-Ar |
|-----------------------------------------------|----------------------------------------------------------------------------------------------------|
| (6) アクセスポイントに接続できたら「次<br>へ」をクリックする。           | <section-header><section-header><section-header></section-header></section-header></section-header>                                                                                                    |
| (7) 自動で更新プログラムのインストールが<br>開始するため、終了するまで待つ。    | <b>●</b><br>更新プログラムをチェックしています                                                                                                    |
| (8) ライセンス条項の同意画面になったら、<br>内容を確認して「同意」をクリックする。 | <image/> <section-header><section-header><section-header><section-header><section-header><section-header><section-header><text><text><text><text><text><text><text></text></text></text></text></text></text></text></section-header></section-header></section-header></section-header></section-header></section-header></section-header>                                                                                                    |

| (9) デバイス名の入力欄にデバイス名を入力<br>して「次へ」をクリックすると、再起動が開<br>始する(セットアップ完了後でも設定できる<br>ため「今はスキップ」でもよい)。                                               | ← <b>CONTRACT ON CONTRACT ON C</b> |
|----------------------------------------------------------------------------------------------------|----------------------------------------------------------------------------------------------------|
| (10) 更新画面が表示され、自動的に再起動される。                                                                                                    | 中国新が進行中です。ここから更新します           日前うの間に、Windows に知りった最新の撮影をご紹介します           しと見る           単語が進行中です。しばらくお待ちください。ため電源をオンにしたまま、コンセントに接続しておいてください。           王順 1/3-グランロード中・1%                                                                                                    |
| (11) Microsoft エクスペリエンスのロックを<br>解除する画面が表示されたら、「サインイン」<br>をクリックする。                                                                        | <image/> <section-header><section-header><section-header><section-header><section-header><section-header><section-header><section-header><section-header><section-header><section-header><section-header><section-header><section-header><section-header><section-header><section-header><section-header><text></text></section-header></section-header>                                                                                                    |
| <ul> <li>(12) Microsoft アカウントを追加しましょう</li> <li>の画面が表示されたら、「作成しましょう!」</li> <li>をクリックする。</li> <li>(Microsoft アカウントを新規に作成する手順です)</li> </ul> | <image/> <image/> <image/>                                                                                                    |

| (13) 「新しいメールアドレスを取得」をクリ<br>ックする。                                                                           | <image/> <image/> <image/> <image/> <image/> <image/> <image/> <image/>                                                 |
|----------------------------------------------------------------------------------------------------|----------------------------------------------------------------------------------------------------|
| <ul> <li>(14) @の前の部分の名前を入力して、ドメイン名(@以降の部分:outlook.jp、outlook.com、hotmail.com)を選択して、「次へ」をクリックする。</li> </ul> | <image/> <complex-block><complex-block><image/><image/><image/><image/><image/><image/></complex-block></complex-block> |
| (15) パスワードを入力して「次へ」をクリッ<br>クする。                                                                            | <image/> <image/> <image/> <image/> <image/> <image/> <image/> <image/> <image/>                                        |
| (16) 名前を入力して、「次へ」をクリックす<br>る。                                                                              | <image/>                                                                                                    |

| (17) 生年月日を入力して「次へ」をクリック<br>する。                           |   | <section-header><text><text><section-header><list-item><section-header><section-header><section-header><section-header></section-header></section-header></section-header></section-header></list-item></section-header></text></text></section-header> |
|----------------------------------------------------------|---|----------------------------------------------------------------------------------------------------|
| (18) セキュリティ情報の追加の画面で、既存<br>のメールアドレスを入力して「次へ」をクリ<br>ックする。 |   | <section-header><text><text><text><text><section-header><section-header><text><text></text></text></section-header></section-header></text></text></text></text></section-header>                                                                       |
| (19) 必要であれば、後で設定可能なので、<br>「今はスキップ」をクリックする。               | * | <section-header><section-header><section-header><text><text><text><text></text></text></text></text></section-header></section-header></section-header>                                                                                                 |
| (20) PIN の作成画面が表示されたら、「PIN<br>の作成」をクリックする。               | < | <b>PIN の作成</b><br>感力になったな場所であっていた場所であまする。<br>ためたかけですっていた場合であった。<br>メフライン状態は増加されます。<br>2010年1                                                                                                    |

| (21) PIN を入力して「次へ」をクリックす                         |                                                                                                    |
|--------------------------------------------------|----------------------------------------------------------------------------------------------------|
| ۵.                                               | <b>PIN のセットアップ</b><br>Windows Helie & PNI 4, 77(4, 77), サーズにすぼやく,安全にサインへで8.55                                                                                                    |
|                                                  | ेक्टर <del>,</del>                                                                                                    |
|                                                  | BLA PN<br>BLA PN                                                                                                    |
|                                                  | PM (加速)<br>PM (加速)<br>                                                                                                    |
|                                                  |                                                                                                    |
|                                                  |                                                                                                    |
|                                                  |                                                                                                    |
|                                                  | 4*/20/ OC                                                                                                    |
|                                                  |                                                                                                    |
| (22)デバイスのプライバシー設定を行いま                            |                                                                                                    |
| す。必要に応じて「はい」「いいえ」を選択し                            | デバイスのフライバシー設定の選択<br>Microsoft では、ユーザーによる時に買ってライバシーを営費し<br>まで、別で客部用し、開意の第日になりになられてくたちに、ことかの時                                                                                                    |
| て「同意」をクリックする。                                    | 定はいつても変更できます。                                                                                                    |
|                                                  |                                                                                                    |
|                                                  | デバイスの検索<br>デバイスの検索をオンにすると、形気した場合にデバイスの在面内等<br>デックを見たってジバイスを探すことができます。この機能を使きたには、                                                                                                    |
|                                                  | Microsoft アガジントで Windows ビザインイン # 6 必要からのます。<br>① 2 はい<br>物種グラータ                                                                                                    |
|                                                  | ングイマス、改要に数定に回うなお紙類のなみを使わし、可能用用している<br>わど分子を登録します。30時 イーマンパータン・WebBoard をEFE-UFF-の存留<br>おとれた紙用の状態に体験、10時のトップがシューッイングを行い、構成<br>の認識を通ってきたかに増加された。20                                                                                                    |
|                                                  | ⑥ 必須のみ<br>手責き入力とタイプ入力                                                                                                    |
|                                                  | 新報告報 · 同志                                                                                                    |
|                                                  |                                                                                                    |
| (23) PC のセットアップ方法の画面が表示さ                         | ← こんにちは、大学 さん。                                                                                                    |
| れたら「新しい PC としてセットアップす                            | フォルダー、アプリ、設定、資格情報を出めったから持ち込んで、す<br>ぐにアクセスできるようにします。 プライバシーに算する声明                                                                                                    |
| る」を選択して、「次へ」をクリックする。                             | PC のセットアップ方法を選択します<br>種 PC / から効果す 4 Z. (Windows 10 以 1 )                                                                                                    |
|                                                  | <ul> <li>□ 100 0000 (mm = 1000 0000)</li> <li>□ 新しいRCとしてビットアップ 43</li> </ul>                                                                                                    |
|                                                  | 優新が知った時のごだすスに発芽されている場合は、新しいでとし<br>てないたでは、ころの可能用のます。                                                                                                    |
|                                                  | CE11797506070981.                                                                                                    |
|                                                  |                                                                                                    |
|                                                  |                                                                                                    |
|                                                  | 洋湖信秋 ————————————————————————————————————                                                                                                    |
|                                                  | 8                                                                                                    |
| 学校にパソコンを持ってくる際は、 必ず充電                            | Q. MALEX. HADONESE                                                                                                    |
| - 1 人に ジー こう こう こう こう こう こう こう こう こう こう こう こう こう | C 26433 (211)                                                                                                    |
|                                                  | Size     Lincold D     Solaris Solari     Marcallen Bits     20     Reset/0012       Cold D     Solaris     Solaris     Solaris     Solaris     Solaris       COLD D     Solaris     Solaris     Solaris     Solaris     Solaris       COLD D     Solaris     Solaris     Solaris     Solaris     Solaris                                                                                                    |
|                                                  | Image: Strategy     Image: Strategy     Image: Strategy     Image: Strategy     Image: Strategy     Image: Strategy       Image: Strategy     Image: Strategy     Image: Strategy     Image: Strategy     Image: Strategy                                                                                                    |
|                                                  | итаи<br>Солонания на на на на на на на на на на на на на                                                                                                    |
|                                                  |                                                                                                    |
|                                                  | 8 *864** O                                                                                                    |
|                                                  | ି ଲିଲି ସିହାର କରି କରି କରି କରି କରି କରି ଅନ୍ତି କରି ଅନ୍ତି କରି ଅନ୍ତି କରି ଅନ୍ତି କରି ଅନ୍ତି ଅନ୍ତି ଅନ୍ତି ଅନ୍ତି ଅନ୍ତର ଅନ୍ତର |